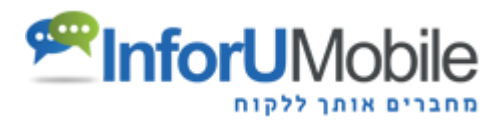

# Inforu Mail API

## Contents

| Get campaign list            |     |
|------------------------------|-----|
| Get group list               | 2 - |
| Get contact list             |     |
| Send existing campaign       |     |
| Create and send email        | 5 - |
| Get Mail Notification        |     |
| Notify About Unsubscribe     | 8 - |
| Contacts & Groups Management | 9 - |
| PHP code Sample              |     |
|                              |     |

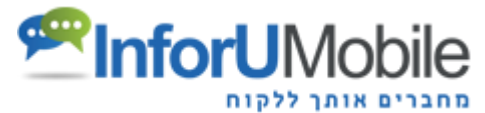

Important note: References must be encoded in UTF-8

# Get campaign list

To retrieve a list of all the campaigns under your account submit the following request:

Perform Http Post/Get request to this URL:

https://capi.inforu.co.il/mail/api.php?xml=

The XML is:

```
<InfoMailClient>
      <CampaignsList>
                 <User>
                     <Username>USERNAME</Username>
                     <Token>API_TOKEN</Token>
                 </User>
                <Filters>
                     <CampaignIdList>
                            <CampaignId>25000</CampaignId>
                            <CampaignId>25001</CampaignId>
                            <CampaignId>25009</CampaignId>
                     </CampaignIdList>
                     <DateRange>
                            <StartDate>2015-03-01</StartDate>
                            <EndDate>2015-05-01</EndDate>
                     </DateRange>
                 </Filters>
       </CampaignsList>
```

</InfoMailClient>

Parameters:

- Username the Username you received to login the application.
- Token Can be found on the application Account Settings screen.
- Filters (Optional) Use this option to receive filtered information. To retrieve all information, drop the "Filters" tag.
  - o CampaignIdList The list of specific campaign IDs for which you wish the data to be presented.
  - DateRange Date range of sent campaigns.

### Response XML

```
<InfoMailResponse>
<CampaignsList>
<Campaigns id="1744" name="Picture Map" created="2015-06-09 16:08:45" status="submitted" totalSent="1"
opened="0" clicks="0" returned="0" blocked="0"/>
<Campaign id="1738" name="Test Mail" created="2015-06-06 22:00:20" status="draft" totalSent="0"
opened="0" clicks="0" returned="0" blocked="0"/>
...
<Campaign id="6325391" name="My second campaign" created="2015-05-07 11:16:30" status=" submitted"
totalSent="1723" opened="420" clicks="182" returned="5" blocked="2"/>
</Campaigns>
</CampaignsList>
</InfoMailResponse>
```

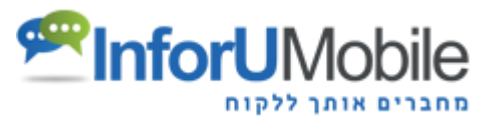

## Get group list

To retrieve the list of all groups under your account submit the following request:

Perform Http Post/Get request to this URL:

https://capi.inforu.co.il/mail/api.php?xml=

The XML is:

```
<InfoMailClient>

<GroupsList>

<User>

<Token> API_TOKEN </Username>

</User>

</GroupsList>

</InfoMailClient>
```

### **Parameters:**

- Username the Username you received to login the application.
- Token Can be found on the application Account Settings screen.

#### **Response XML**

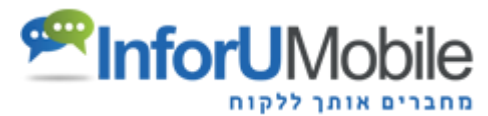

### Get contact list

To retrieve the list of all contacts affiliated to a Group under your account submit the following request:

Perform Http Post/Get request to this URL:

https://capi.inforu.co.il/mail/api.php?xml=

The XML is:

```
<InfoMailClient>

<ContactsList>

<User>

<Token>API_TOKEN</Username>

</User>

<Parameters>

<Parameters>

<PageSize>50</PageSize>

<PageNumber>1</PageNumber>

</ContactsList >

</InfoMailClient>
```

#### Parameters:

- Username the Username you received to login the application.
- Token Can be found on the application Account Settings screen.
- GroupID The ID of the group of which you wish to retrieve the contacts from. For all contacts, regardless of the groups they are affiliated to state 0.
- PageSize The number of contact entries that will be stated per page.
- PageNumber –Contacts are presented in alphabetical order from A to Z. Page Number represents the page you wish to be displayed.

### **Response XML**

```
<InfoMailResponse>
       <ContactsList>
               <Count>3</Count>
               <Pages>1</Pages>
               <Contacts>
                       <Contact id="54539937" email="test1@test.com" created="2016-03-17"
                       15:41:18" fname="dav" Iname="" birthday="0000-00-00" gender="" date1="0000-00-
                       00" var1="" var2="" var3="" var4="" var6="" var6="" var7="" var8="" var9="" var10=""/>
                       <Contact id="54539939" email="test2@test.com" created="2016-03-17"
                       15:41:25" fname="avi" lname="" birthday="0000-00-00" gender="" date1="0000-00-
                       00" var1="" var2="" var3="" var4="" var5="" var6="" var7="" var8="" var9="" var10=""/>
                       <Contact id="54539941" email="test3@test.com" created="2016-03-17"
                       15:41:32" fname="" lname="" birthday="0000-00-00" gender="" date1="0000-00-
                       00" var1="" var2="" var3="" var4="" var5="" var6="" var7="" var8="" var9="" var10=""/>
               </Contacts>
       </ContactsList>
```

</InfoMailResponse>

### Parameters:

- Count The number of contacts affiliated to a certain group.
- Pages The number of pages that exist given the Page Size you defined.

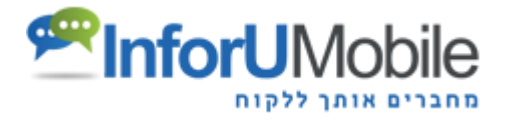

# Send existing campaign

To send an existing campaign to contacts submit the following request: Perform an Http Post/Get request to this URL:

https://capi.inforu.co.il/mail/api.php?xml=

The XML is:

```
<InfoMailClient>
       <SendEmails>
              <User>
                     <Username>USERNAME</Username>
                     <Token>API TOKEN</Token>
              </User>
              <Campaign>
                     <ld>CAMPAIGN_ID</ld>
                     <Duplicate>FALSE</Duplicate>
              </Campaign>
              <Recipients UpdateContactsData="TRUE" >
                     <!--<Group id="1" />-->
                     <Email address="example1@example.com" fname="David" Iname="Cohen" />
                     <Email address="example2@example.com" var1="fun" var4="tel aviv" />
                     <Email address="example2@example.com" />
              </Recipients>
       </SendEmails>
```

</InfoMailClient>

#### **Parameters:**

- Username the Username you received to login the application.
- Token Can be found on the application Account Settings screen.
- ID The ID of the requested campaign that was receive by calling the CampaignsList API
- Duplicate
  - TRUE Duplicates the existing campaign and creates a new one
  - FALSE Sends recipients the same campaign
- ScheduledSending (Optional) A feature that allows sending the campaign at a later, predefined, time. Example: <Campaign>...<ScheduledSending>2013-09-20 15:16:17</ScheduledSending>...</Campaign>.
- CampaignName (Optional) If Duplicate = TRUE you can set a new campaign name. Example: <<u>CampaignName>new campaign name</CampaignName></u>
- Group id The group number to which you wish to send the campaign (can be found of the Mailing Lists screen of the application)

### **Response XML**

```
<InfoMailResponse>

<SendEmails>

<Status>STATUS</Status>

<CampaignId>CAMPAIGNID</CampaignId>

<TotalValidContacts>TOTALVALIDCONTACTS</TotalValidContacts>

</SendEmails>

</InfoMailResponse>
```

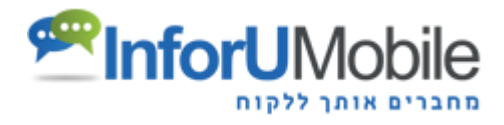

## Create and send email

Perform an Http Post/Get request to URL: https://capi.inforu.co.il/mail/api.php?xml=

The XML is:

```
<InfoMailClient>
       <SendEmails>
              <User>
                     <Username>USERNAME</Username>
                     <Token>API TOKEN</Token>
              </User>
              <Message>
                     <CampaignName>The name of the Campaign</CampaignName>
                     <FromAddress>example@example.com</FromAddress>
                     <FromName>From...</FromName>
                     <Subject><![CDATA[Hello [#fname#]...]]></Subject>
                     <Body><![CDATA[<p>Congratulations on your birthday - the [#var1#]...]]></Body>
              </Message>
              <Recipients>
                     <!--<Group id="1" />-->
                     <Email address="example1@example.com" fname="David" Iname="Cohen" />
                     <Email address="example2@example.com" var1="fun" var4="tel aviv" />
                     <Email address="example2@example.com" />
              </Recipients>
              <Attachments>
                     <Attachment name="Example" url="http://example.co.il/uploads/users/4/1.pdf"/>
              </Attachments>
       </SendEmails>
</InfoMailClient>
```

#### Parameters:

- Username The Username you received to login the application.
- Token Can be found on the application Account Settings screen.
- CampaignName The campaign name which will appear in your reports.
- FromAddress The sender's email address to which the mailing recipients will be able to reply ("Reply" to).
- FromName The name which will appear below ("From") in the preview of the recipients' inboxes.
- EmbeddedImages Allows sending the campaign with the pictures attached as an attachment automatically displayed in the recipients' inboxes (Optional, please contact sales to receive a quote)
   Example: <Message>.... <EmbeddedImages>TRUE</EmbeddedImages>... </Message>...
- ScheduledSending Allows sending the campaign at a later, predefined, time.
   Example: <Message>...< ScheduledSending>2013-09-20 15:16:17</ScheduledSending>...</Message>..
- Subject The Subject line that will appear in the mailing preview of the recipients' inboxes.
- Body The campaign that you wish to send
- Group id The group number to which you wish to send the campaign (can be found of the Mailing Lists screen of the application)
- Email The Email addresses to which you wish to send the campaign, you can add parameters: fname, Iname, birthday, gender, var1 var10 (see detailed explanation under the Contacts management function)
- Attachment The file to be attached to an email.
  - name the file name that will be shown in the email as an attachment (.pdf will be added automatically)

url – The URL address of the file. Only PDF files allowed, maximum number per campaign – 2, up to 300K each.

```
InforUMobile www.inforu.co.il
```

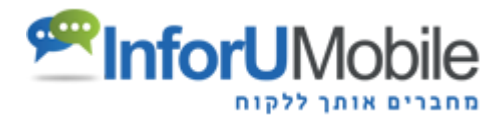

### **Response XML**

## **Get Mail Notification**

### **Parameters:**

- Username The Username you received to login the application.
- Token Can be found on the application Account Settings screen.
- BatchSize The number of maximum notification records.

### **Response XML**

```
<InfoMailResponse>
       <GetMailNotification>
               <ClientNotifications>
                      <ClientNotification>
                              <Datetime>2015-04-06 12:22</Datetime>
                              <CampaignId>63625</CampaignId>
                              <Email>moshe@gmail.com</Email>
                              <Action>DSN</Action>
                              <Value>2.0.0</Value>
                              <MoreInfo>sent</MoreInfo>
                      </ClientNotification>
                      <ClientNotification>
                              <Datetime>2015-04-10 10:22</Datetime>
                              <CampaignId>63625</CampaignId>
                              <Email>david@gmail.com</Email>
                              <Action>Click</Action>
                              <Value> http://www.example.com/someLink.html</Value>
                      </ClientNotification>
               </ClientNotifications>
       </GetMailNotification>
</InfoMailResponse>
```

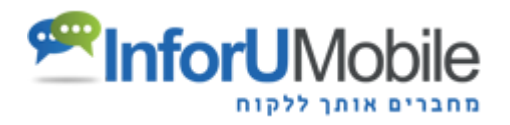

### Parameters:

| Action:  | Dsn               | Open               | Click                  | Return                            | Unsubscribe |
|----------|-------------------|--------------------|------------------------|-----------------------------------|-------------|
| Values   | 2.0.0/4.0.0/5.0.0 | desktop<br>\mobile | http://www.example.com | Customer Request 24/06/2015 14:54 | request     |
| MoreInfo | Sent/ deferred    |                    |                        |                                   |             |

### **Response XML**

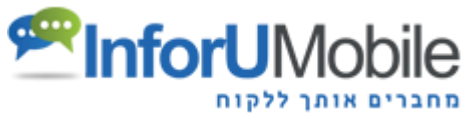

## Notify About Unsubscribe

If you are interested to receiving an update at the time of Unsubscribe of the recipient, please contact our customer service and provide us the URL It sends an update.

POST XML is:

<InfoMailClient> <ContactsRemoved> <contact email="contact1@example.com"/> </ContactsRemoved> </InfoMailClient>

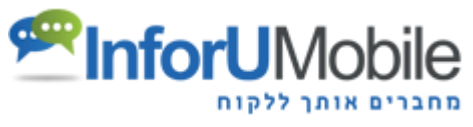

## **Contacts & Groups Management**

For management contact click here and choose Contact management Document.

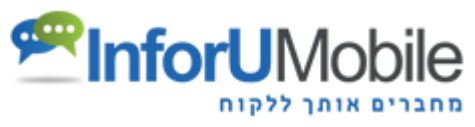

## **PHP code Sample**

Create and send email

<?php

```
$xml = '<InfoMailClient>
              <SendEmails>
                      <User>
                              <Username>YOUR INFOMAIL USERNAME</Username>
                             <Token>YOUR INFOMAIL API TOKEN</Token>
                      </User>
                      <Message>
                             CampaignName>The name of the Campaign</CampaignName>
                             <FromAddress>YOUR EMAIL</FromAddress>
                             <FromName>YOUR NAME</FromName>
                             <Subject><![CDATA[EMAIL SUBJECT]]></Subject>
                             <Body><![CDATA[EMAIL BODY]]></Body>
                      </Message>
                      <Recipients>
                             <Email address="example@exmaple.com" />
                      </Recipients>
               </SendEmails>
       </InfoMailClient>
$ch = curl_init();
curl_setopt($ch,CURLOPT_URL,'https://capi.inforu.co.il/mail/api.php?xml='.urlencode($xml));
curl_setopt($ch,CURLOPT_RETURNTRANSFER,1);
curl_exec($ch);
curl_close($ch);
```

?>